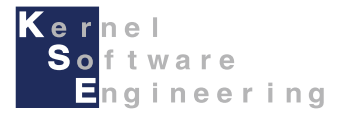

# iCar - Scratch(互換)入門編

#### 株式会社 カーネル・ソフト・エンジニアリング

## LED 1秒点灯プログラムを作成しよう (1/3)

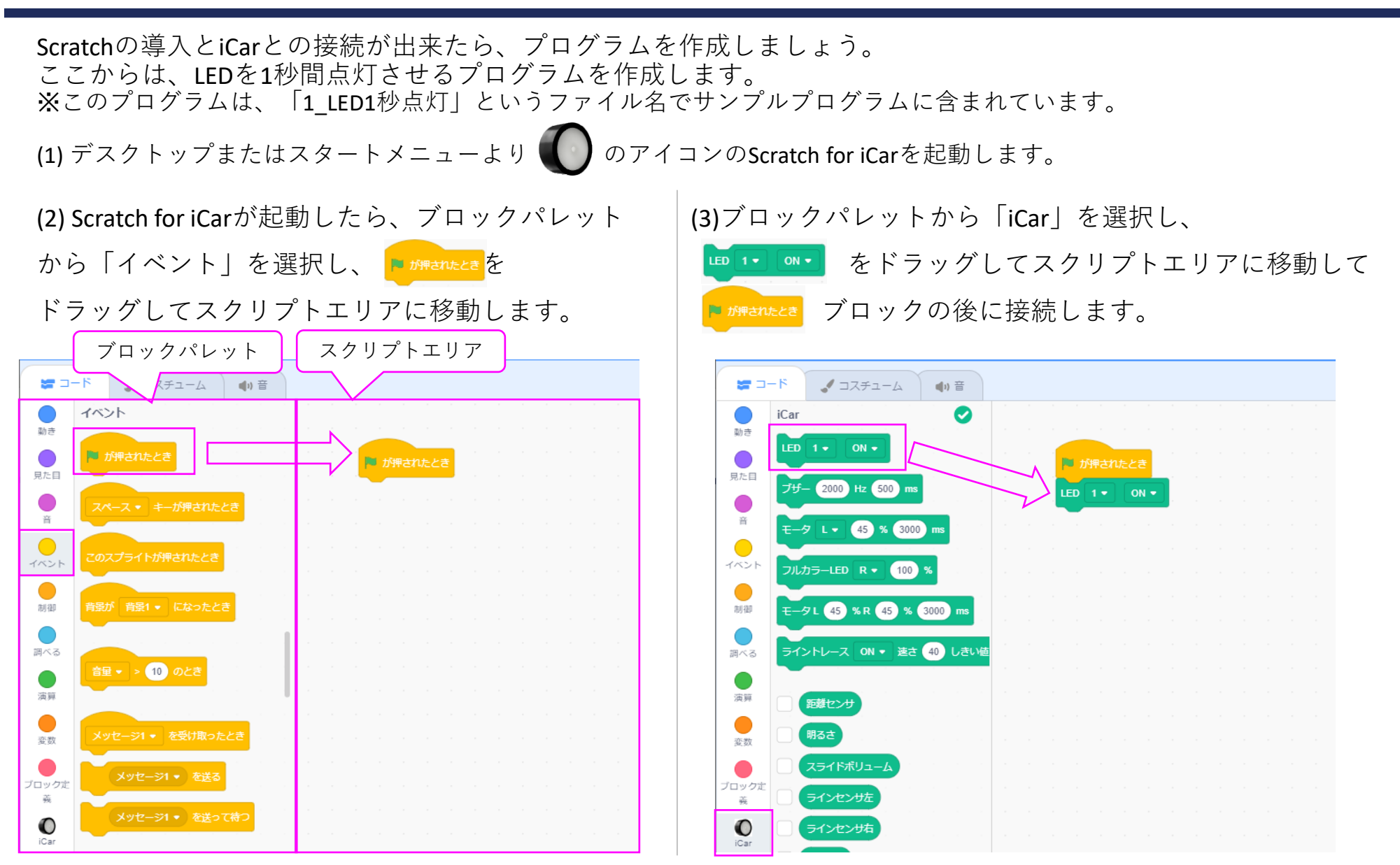

## LED 1秒点灯プログラムを作成しよう (2/3)

(4)ブロックパレットの「制御」から、 (5)ブロックパレットの「iCar」から、 レー 1 2000 をドラッグして、接続します。 をドラッグして、接続した後、「ON」の部分 をクリックして「OFF」に変更してプログラム完成です。

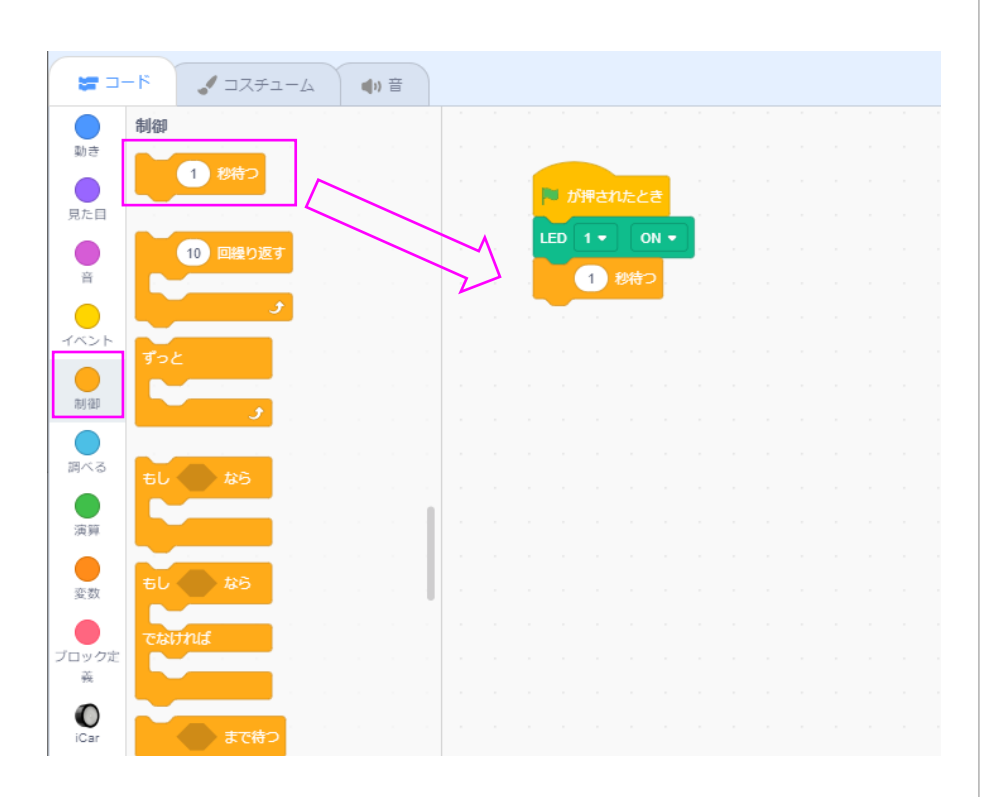

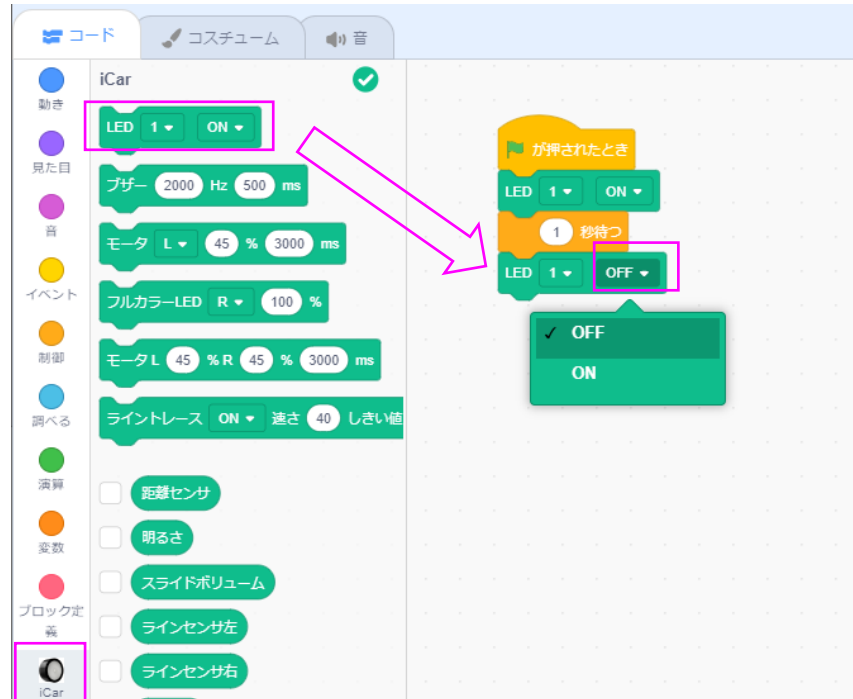

#### LED 1秒点灯プログラムを作成しよう (3/3)

プログラムが完成したので実行してみましょう。 作成したプログラムは、 ┍ // market に、LED1を1秒間ONして、OFFするプログラムなので、 Scratchの画面上の ▶ ボタンを押してプログラムを開始して、動作を確認してみましょう。 ▶ ボタンを押すと、iCarのLED1が1秒点灯して、消灯する動作となるはずです。

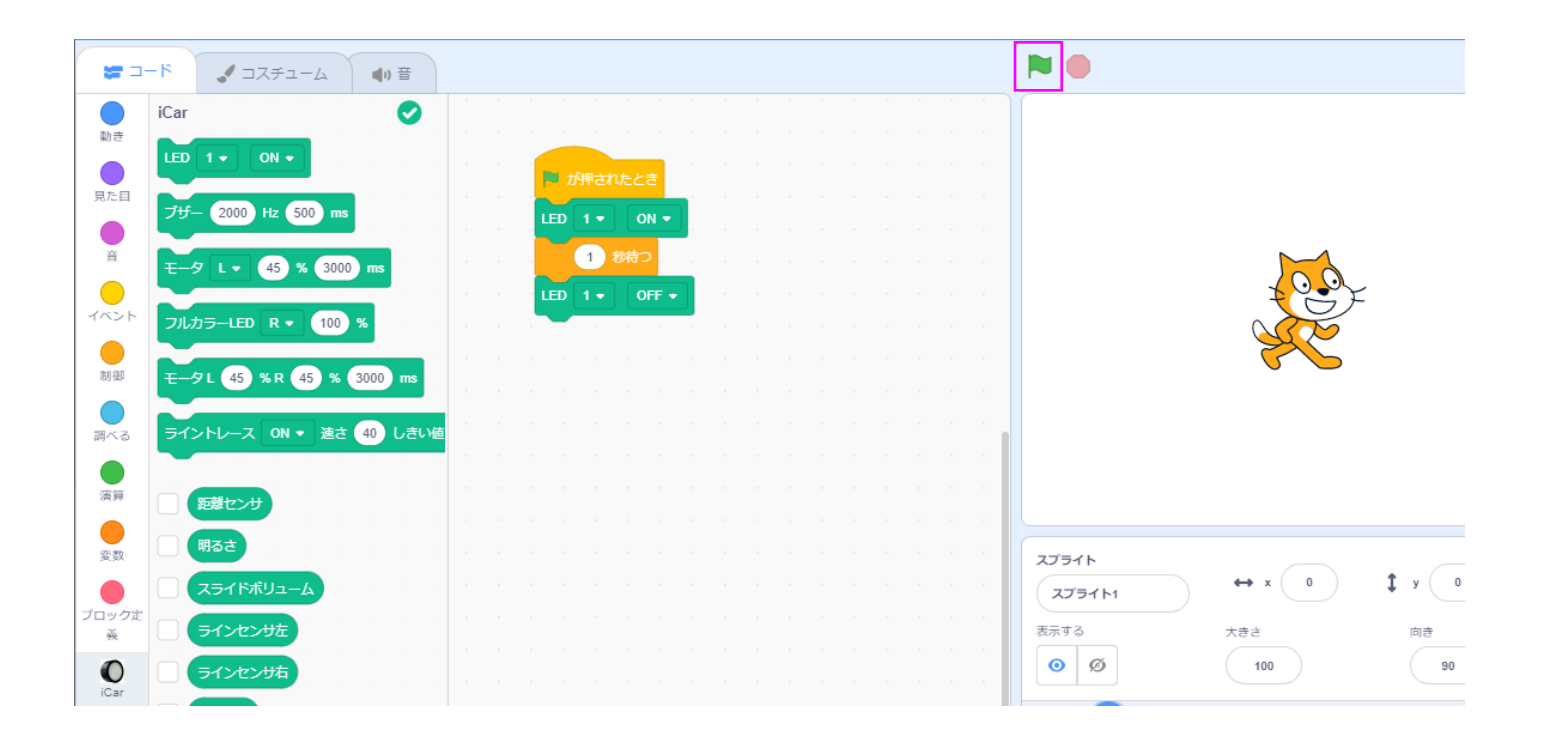

## プログラムを変更しよう その1(ずっと(反復)を使う)

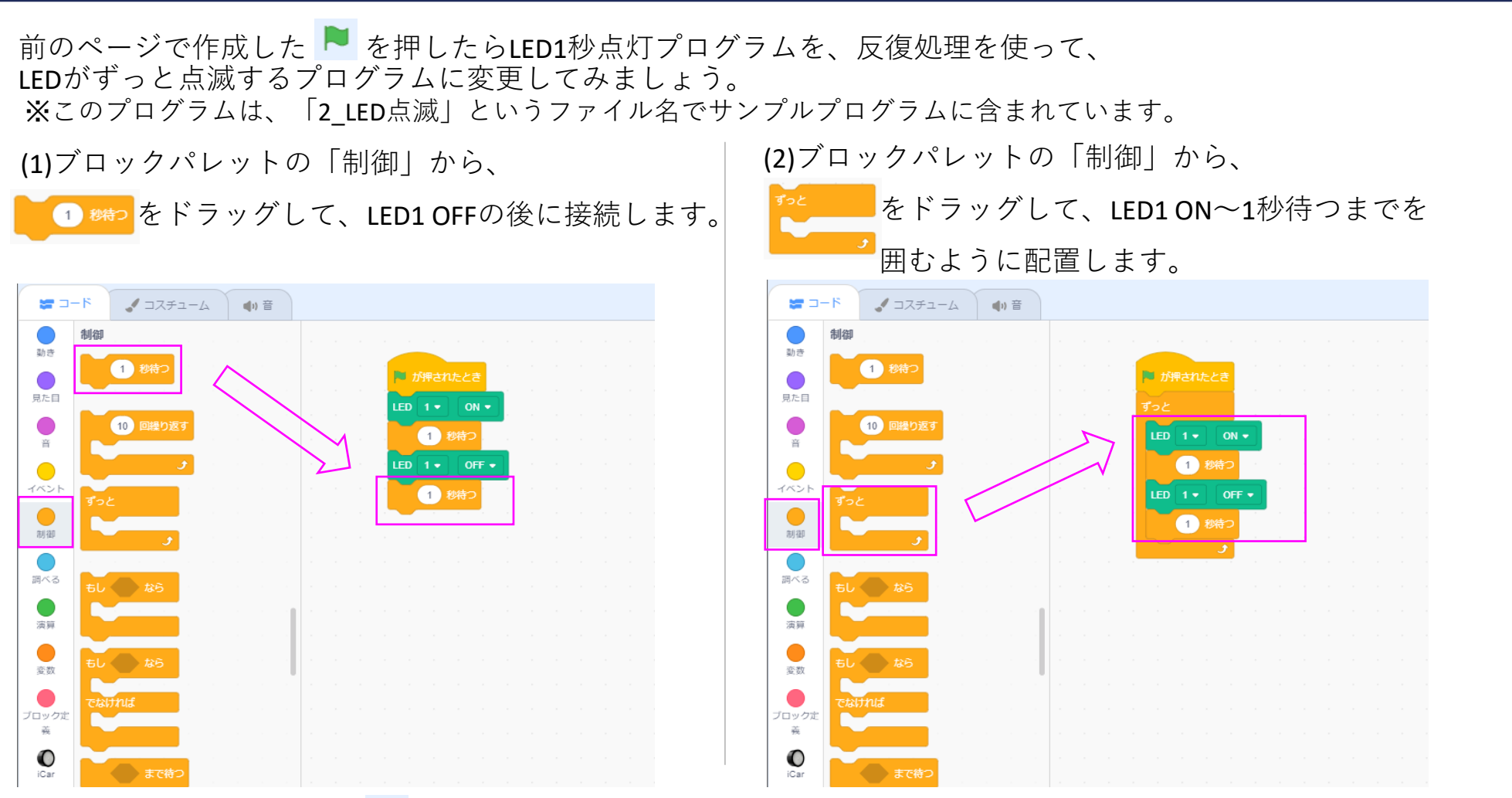

プログラムが完成したら、 ▶ ボタンを押します。LED1が1秒点灯、1秒消灯を繰り返します。 停止するには、 ▶ ボタンの横の ● ボタンを押すと、プログラムが停止します。

●MEMO ずっと繰り返すプログラムでは、ずっとブロックの中に0.1秒待つなどの待ちを入れると動作が安定します。

## プログラムを変更しよう その2(もし~なら(分岐)を使う)(1/2)

前のページで作成したLEDがずっと点滅するプログラムを、分岐処理を使って、 ボタン1を押している時だけ、LEDが点滅するプログラムに変更してみましょう。 ※このプログラムは、「3\_ボタンを押している間LED点滅」というファイル名でサンプルプログラムに含まれています。

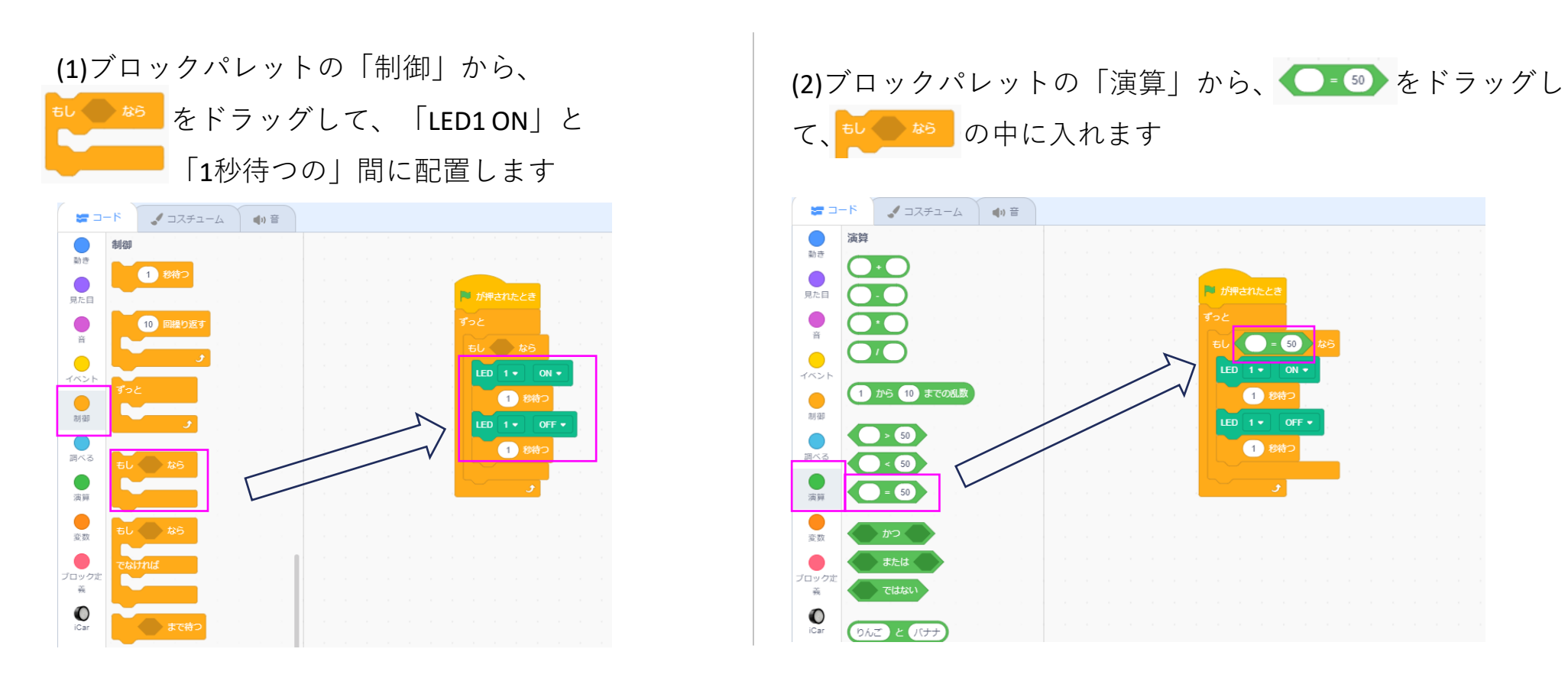

## プログラムを変更しよう その2(もし~なら(分岐)を使う)(2/2)

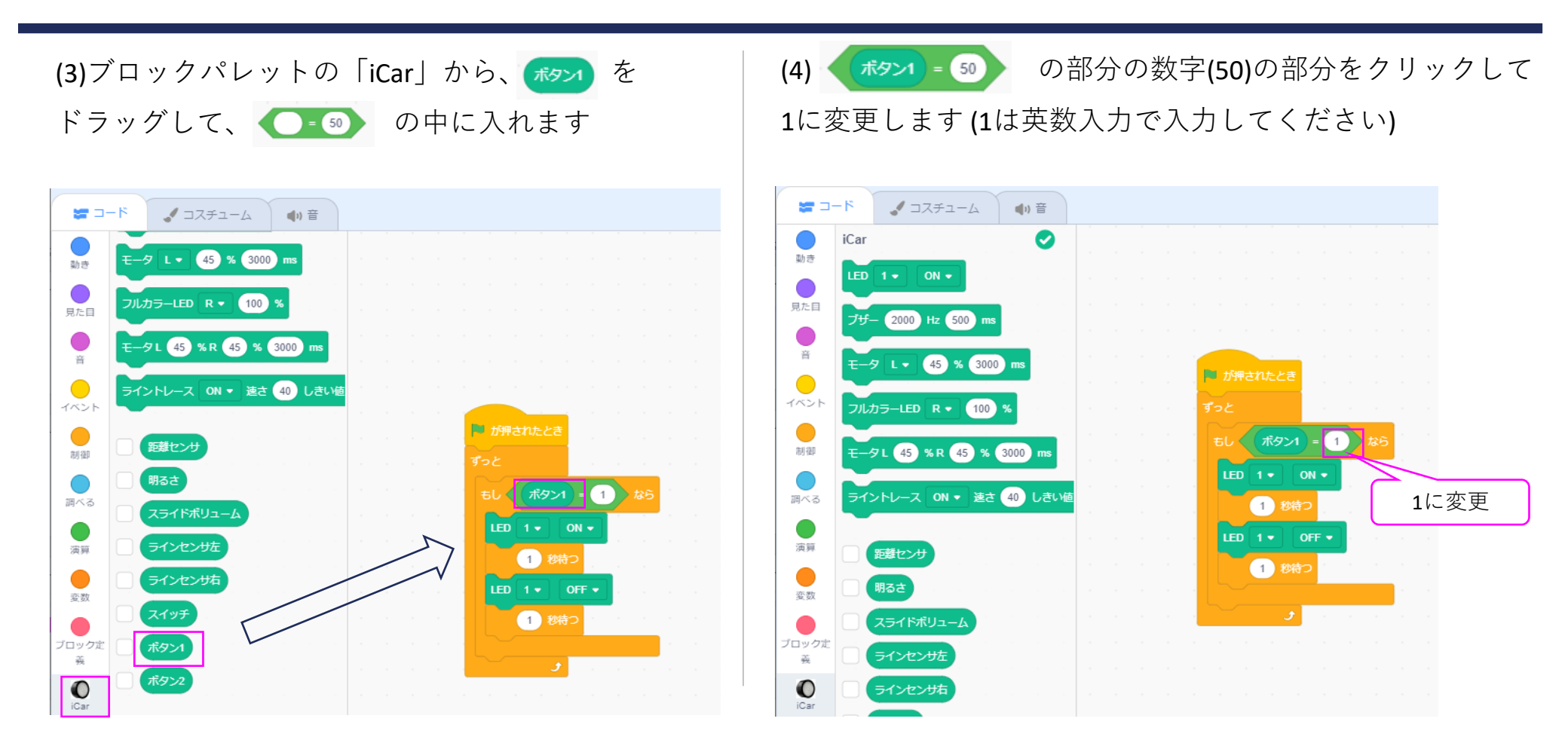

プログラムが完成したら、 ▶ ボタンを押します。そして、ボタン1(BTN\_1)を押すと、 LED1が1秒点灯、1秒消灯を繰り返し、離すと点滅が止まります。 ●ボタンを押すと、プログラムが停止します。

# iCar ブロックの機能 (1/3)

このページでは、ScratchでのiCarブロックの機能について説明します。プログラム作成の参考としてください。

| ブロック                     | 機能                                                         | 引数                                                                                                    |
|--------------------------|------------------------------------------------------------|----------------------------------------------------------------------------------------------------|
|                          | LEDを点灯・消灯させます                                              | 1: 操作するLED番号<br>2: ON, OFF (ON=点灯, OFF=消灯)                                                                                             |
| ブザー 2000 Hz 500 ms       | ブザーを指定時間鳴らします                                              | 1: 周波数Hz (8~16000 ※0または範囲外は停止)<br>2: 鳴らす時間 ミリ秒 ((0=ずっと)~16383ミリ秒)<br>※1ms(ミリ秒)=0.001秒<br>※10ミリ秒以下は切り捨てされます                             |
| र—9 L • 45 % 3000 ms     | モータL, Rを指定出力・時間で動かします                                      | 1: 動かすモータ L, R (L=左, R=右)<br>2: 速度(%) (-100=後退~0=停止~100=前進)<br>※範囲外指定でブレーキをかける<br>3: 動かす時間 ミリ秒 ((0=ずっと)~16383ミリ秒)<br>※10ミリ秒以下は切り捨てされます |
| フルカラーLED R • 100 %       | フルカラーLEDの明るさを設定します                                         | 1: 明るさを変えるLED (R=赤, G=緑, B=青)<br>2: 明るさ(0(消灯)~100(%))                                                                                  |
| モータL 45 % R 45 % 3000 ms | モータL,Rを同時に動かします                                            | 1: モータLの速度(%) (-100~100), ※範囲外はブレーキ<br>2: モータRの速度(%) (-100~100), ※範囲外はブレーキ<br>3: 動かす時間 ミリ秒 ((0=ずっと)~16383ミリ秒)<br>※10ミリ秒以下は切り捨て         |
| LCD更新                    | LCDを更新します                                                  | なし                                                                                                    |
| LCDクリア 全部 •              | LCDをクリアします<br>※LCDに変更内容を反映するには、<br>LCD更新ブロックを呼び出しする必要があります | 1: クリアする行, (全部, 1行目, 2行目)                                                                                                    |
| LCD 行 1 text             | LCDに文字を設定します                                               | 1: 書き込む行<br>2: 書き込む文字 (※指定可能文字: アルファベット, 数字)                                                                                           |

# iCar ブロックの機能 (2/3)

#### このページでは、ScratchでのiCarブロックの機能について説明します。プログラム作成の参考としてください。

| ブロック                         | 機能                                                                                   | 引数                                                     |
|------------------------------|--------------------------------------------------------------------------------------|--------------------------------------------------------|
|                              | ライントレース<br>(白い地面にひかれた黒い線に沿って走行)<br>(白検知でモータ回転、黒検知でモータ停止)                             | 1: ライントレースON, OFF<br>2: 速さ (0~100)<br>3: しきい値 (0~4095) |
|                              | ※ライントレースON中は、モータブロックは                                                                | 速さ・・・ラインセンサが、白を検知しているときに<br>設定するモータ速度                  |
| ライントレース ON ▼ 速さ 40 しきい値 2000 | 動作しません。<br>  モータブロックを使う場合は<br>  ライントレースOFFとしてください                                    | しさい値・・・ラインセンサで地面の日、<br>黒を判定するための値(しきい値以下で白と判定)         |
|                              |                                                                                      |                                                        |
|                              | センサ値をLCDに表示します                                                                       | 1: センサモニタ ON/OFF                                       |
|                              | 下記のようにセンサ値が表示されます                                                                    |                                                        |
|                              | L(1) (2) R(3)<br>V(4) B(5) SW(6)<br>(1) ラインセンサL (2)距離センサ<br>(3) ラインセンサR (4)スライドボリューム |                                                        |
|                              | (5) 明るさセンサ<br>(6)スイッチ・ボタンの状態を3桁表示<br>(スイッチ, ボタン1, ボタン2の順)                            |                                                        |

# iCar ブロックの機能 (3/3)

このページでは、ScratchでのiCarブロックの機能について説明します。プログラム作成の参考としてください。

| ブロック      | 機能              | 取得できる値の意味                                           |
|-----------|-----------------|-----------------------------------------------------|
| 距離センサ     | 前方の物との距離を取得する   | 前方障害物との距離 [mm] (6027・・・未検出)                         |
| 明るさ       | 周囲の明るさを取得する     | 周囲の明るさ (0=明るい~4095=暗い)                              |
| スライドボリューム | スライドボリュームの位置を取得 | スライドボリュームの位置 <b>(0=</b> 後方 <b>~100=</b> 前方 <b>)</b> |
| ラインセンサレ   | ラインセンサLの明るさを取得  | ラインセンサLの直下の明るさ (0=明るい~4095=暗い)                      |
| ラインセンサR   | ラインセンサRの明るさを取得  | ラインセンサRの直下の明るさ (0=明るい~4095=暗い)                      |
| スイッチ      | スイッチの状態を取得      | スイッチの位置 <b>(0=</b> 後退方向, 1=中点, 2=前進方向)              |
| ポタン1      | ボタン1の状態を取得      | 1=押されている,0=押されていない                                  |
| ボタン2      | ボタン2の状態を取得      | <b>1=</b> 押されている <b>,0=</b> 押されていない                 |